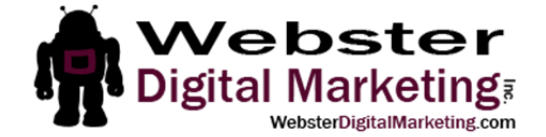

## How to Add a User to Mailchimp

- **1**. Log in to Mailchimp.
- 2. At the top of the page, you will see a down arrow. Click this (circled below):

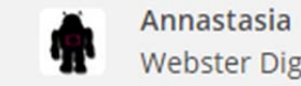

Annastasia Webster Digital Marketing, ....

Help

### 3. Click Account from the drop-down list.

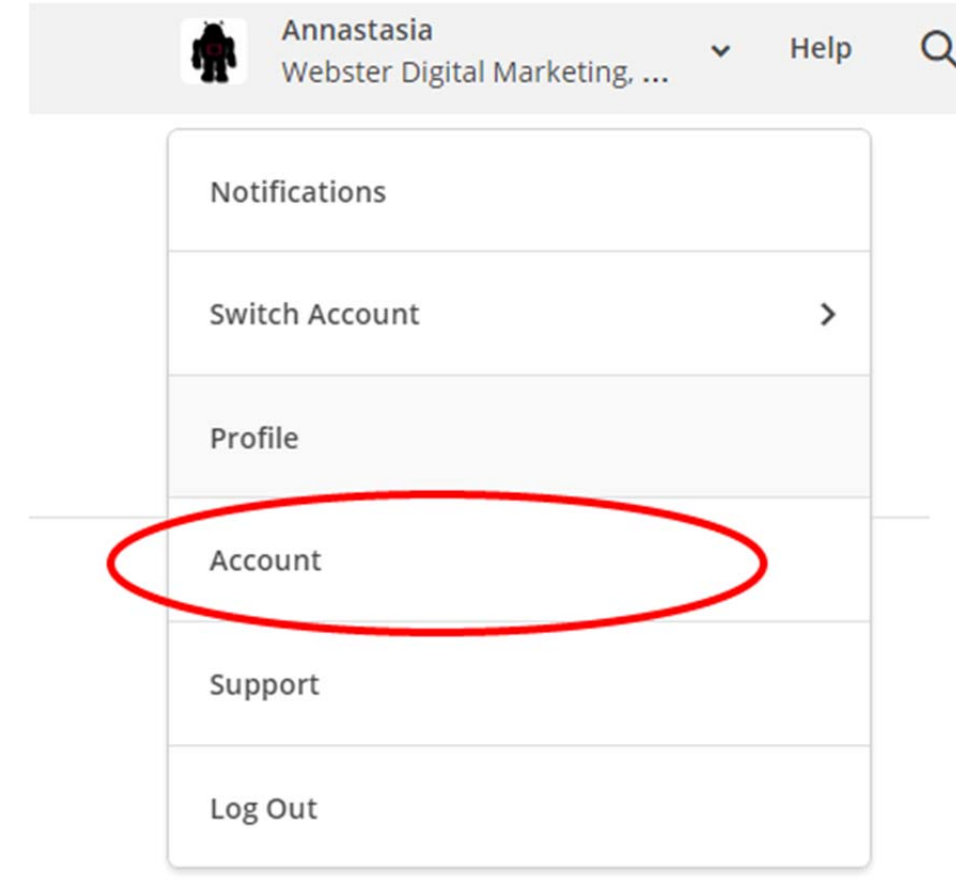

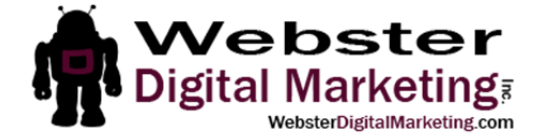

### 4. Under Account Settings, click the drop down arrow and select Account Users.

Report

| 6 | Campaigns | Templates | Lists |  |
|---|-----------|-----------|-------|--|
| - |           |           |       |  |

# Webster Digital Marketing

| Account settings 🗸     | Billing 🗸 | Extras 🗸 |
|------------------------|-----------|----------|
| Account details        |           |          |
| Account users          | ly \$10   |          |
| Account security       | - 15      |          |
| Contact information    |           |          |
| Verified domains       |           |          |
| Export my data         |           |          |
| Pause or delete accoun | t         |          |

5. Click on Invite a User on the right side of the page. Webster Digital Marketing, Inc.

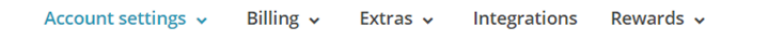

#### Account users

Users in Webster Digital Marketing, Inc.

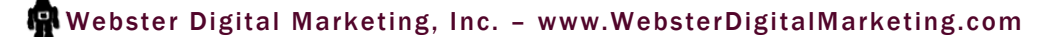

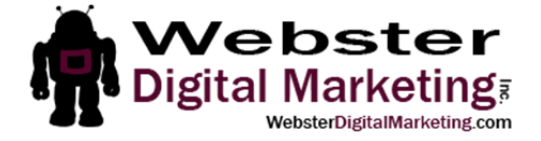

# 6. Enter in <u>stasia@websterdigtialmarketing.com</u> as the email address and select "Admin". Then scroll down and click Send Invite.

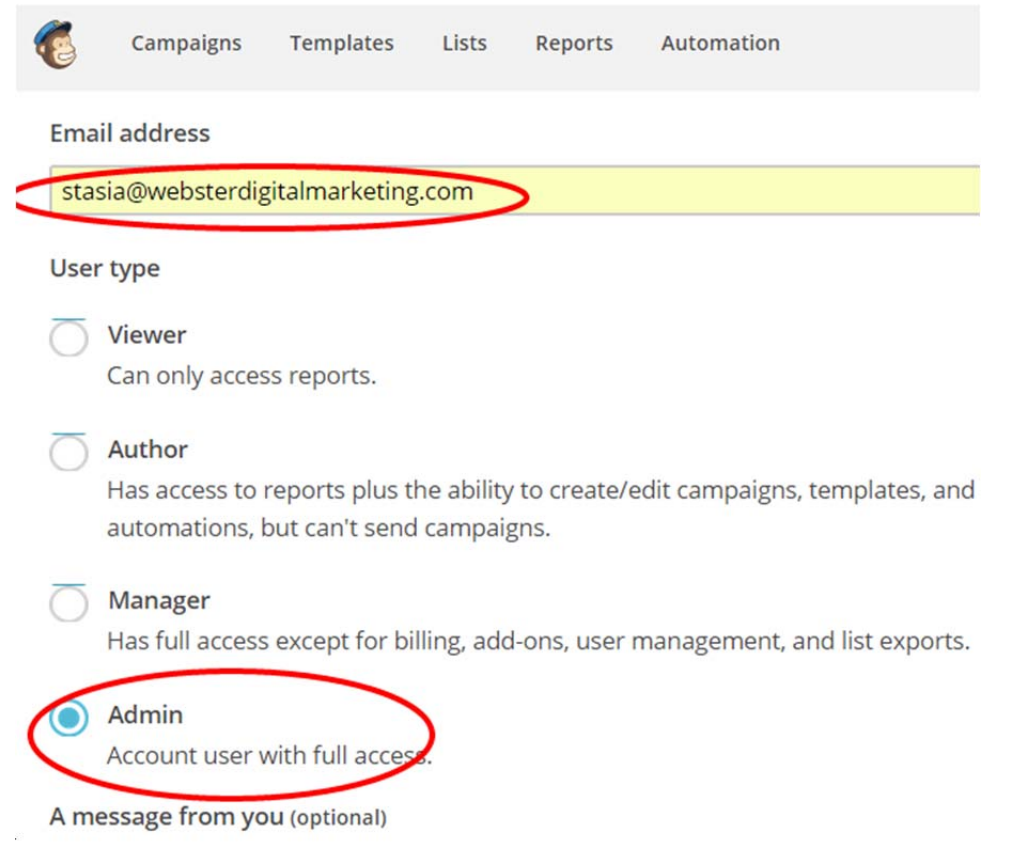